# <u>Hands-on activities – Day 1</u>

### Virtual HPC cluster Setup with ROCKS 7.0

Introduction

Computer clusters

The aim of the following exercises is to familiarize the user with the steps involved in creating and installing a 3 node HPC cluster based on the ROCKS - Open Source Toolkit for Real and Virtual Clusters (<u>http://www.rocksclusters.org/</u>) for testing purposes.

The infrastructure of the cluster is 3 computers and a network switch is created using a virtualization platform such as Vmware or virtualbox virtualization software.

Figure 1 shows the intended configuration.

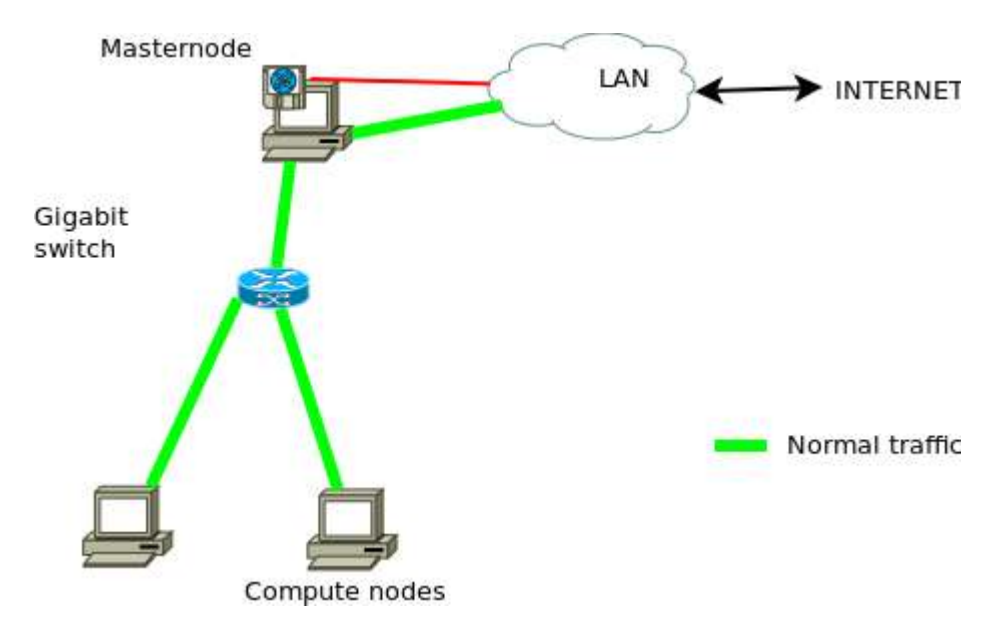

### Familiarization with virtualization tool (vmware or virtualbox)

#### **Requirements:**

• Vmware or virtualBox manual in PDF format for consultation

#### **Familiarization steps**

- Locate the StartMenu or Desktop entry for the Vmware or virtualBox application.
- Start the vmware or virtualbox application
- Understand the following components/concepts of the interface :
  - Virtual Machine list
  - File/Preference Menu
  - Snapshots
  - o Networking mode
  - Creating new machines and networks

# Activity 2

# Creating a Front-end/cluster Master node

### Requirements

- Working installation of virtualization platform (Vmware or VirtualBox)
- ROCKS iso image
  - kernel-7.0-0.x86\_64.disk1.iso (for ROCKS 7.0)

- Create a new Virtual Machine (VM) with the following characteristics
  - o 3GB Ram, 1 CPU, 2 Ethernet devices, 40GB hard-disk
  - IMPORTANT-Notes:
    - Network configuration as follows:
      - Adapter 1 (eth0) as follows
        - For Vmware
        - Create a custom network named vmnet2 or similar
        - Disable DHCP assignment
        - Disable connection to host
        - $\circ \quad \text{For VirtualBox}$ 
          - Attached to: an Internal Network
          - Name: *cluster-switch*
      - Adapter 2 (eth1)

- o Enabled
- Attached to: NAT
- In Settings
   Storage
  - Attach the CD device to the local ROCKS iso image (Click
    - triangle or CD symbol at end of line to open a file browser)
- For laptops with touchscreen choose "System"
  - Set Pointing device to "USB Tablet"
- Close the Settings Window
- Boot the machine start the installation from the Rocks iso image
- Select "Install Rocks 7.0" to boot into a GUI
  - Select your desired language and Click Continue
  - Click on "Date & Time"
    - Click on the approximate location of your city to change to the right timezone.
    - Click on **Done** at the upper left-hand corner of screen
- Scroll to bottom of screen and Click on "Network & HostName"
  - Select "enp0s8" (or second device on list)
    - Click on "Off" at upper-right corner of screen, it should switch to "On"
    - Change the hostname to "mycfrontend.local" and click on Apply button
    - Click on **Done** at the upper left-hand corner of screen
- $\circ$  ~ Scroll to top of screen and Click on "CLUSTER PRIVATE NETWORK" ~
  - o Click on Done at the upper left-hand corner of screen
- Click on "CLUSTER CONFIG"
  - Set Cluster Name to "MYCLUSTER"
  - Set Contact to your e-mail address
  - Set Project URL to your website
  - Set "Certificate Organisation" to the acronym of your organisation
  - Set "Certificate Locality" to your city
  - Set "Certificate State" to your state or region
  - Set "Certificate Country" to the 2 letter code of your country: e.g IT for Italy, GH for Ghana, NG for Nigeria, BW for Botswana, ZA for South Africa,
  - Click on **Done** at the upper left-hand corner of screen
- Click on "ROCKS ROLLS"
  - Click on "List Available Rolls"
  - $\circ$   $\,$  Once a list appears, Click on the word "Select" to select all Rolls with tick marks
  - Click on "Add Selected Rolls"
  - Click on **Done** at the upper left-hand corner of screen
- Scroll to middle of screen and Click "INSTALLATION DESTINATION"
  - Use automatic repartitioning if possible, (note You can free space by deleting/reclaiming used partitions)
  - Click on **Done** at the upper left-hand corner of screen
- Click on "Begin Installation" to start installation
- Click on "ROOT Password"

- Set a suitable root password
- Click on **Done** at the upper left-hand corner of screen (You may need to click twice if your password is not secure enough)
- O DO NOT CREATE A USER HERE AS IT IS NOT ABLE TO LOGIN AFTERWARDS
- The installation continues..
- Once completed, Click on "Reboot"
- On the INITIAL SETUP screen
  - Click on "FINISH CONFIGURATION" at bottom right corner of screen
- After the server GUI login screen starts, login as root
- Click Applications --> System Tools --> Settings -> Users to create a new user
  - $\circ$   $\;$  Follow the GUI and use option set password at next login
  - $\circ \quad \text{Click Add} \quad$
- $\circ$   $\,$  Open a Terminal Window and run the command (
  - $\circ$  rocks sync users
- Logout as root and login as the user.

# Installing the cluster worker/compute nodes

### Requirements

- Working installation of Vmware or VirtualBox
- Virtual Machine (VM) running master/front-end

- Create 2 new VMs with the following characteristics
  - 768MB Ram, 1 CPU, 1 Ethernet devices, 30GB hard-disk
    - (Use 3072MB Ram NOTE: host computer or laptop MUST HAVE at least 6GB RAM or more)
  - IMPORTANT Notes:
    - BEFORE INSTALL configure adapter 1 as follows:
      - Adapter 1 (eth0) must match the network created for master-node:
        - o For Vmware
          - Attached to the previously created vmnet2 or similar
        - For VirtualBox (Click "Settings" "Network")
          - Set "Attached to": Internal Network
          - Set "Name": cluster-switch
          - Using the Advanced options , set "Adapter Type": "PCnet-Fast III "
        - Also ensure that the right option to enable/connect the network at boot-time is set.
      - Additional settings: Ensure the following options are enabled to make the machine always boot from the network
        - Booting from Network
          - For VirtualBox, this is under "Settings " "System"
             "Boot Order". Make sure Network is first on the list and enabled
- On the master node, As user root
  - Open a Terminal window and run the command
    - insert-ethers
      - From the new menu select "Compute" entry by highlighting it and pressing the Enter key.
- o Now power on the first compute node
- The node should be captured and wait until it reports kickstart. The installation should start accordingly.. You can monitor this using the rocks-console command tool
- Repeat the above for the other node

# Creating users for ROCKS cluster from command-line

#### Requirements

 Working ROCKS cluster with masternode and at least one compute node (possibly Vmware or VirtualBox)

- Open a terminal window or remotely login to the cluster master node using the ssh command
- Run the following command to become root and type in the password when requested
   su -
- Create a new user using the command
  - o useradd {new\_user\_name}
- Set the password on the new account using the command
  - o passwd {new\_user\_name}
- Set the full name of the user using the command
  - o chfn -f "FirstName Surname" {new\_user\_name}
- Repeat the above 3 steps/commands for all new user logins required
- Notify ROCKS of the new users using the command
  - o rocks sync users

# **Remote login to ROCKS cluster**

### Requirements

- Working ROCKS cluster with masternode and at least one compute node (possibly Vmware or VirtualBox)
- SSH Client software (command-line client on Linux and OS/X or putty.exe for Windows)

- For Linux or OS/X
  - Open a terminal window
  - Run the following command
    - ssh -I {login\_name} [hostname or IP address of cluster master or login node]
- For Windows platform
  - Download putty.exe from
    - http://www.chiark.greenend.org.uk/~sgtatham/putty/download.html
  - Start the putty.exe executable
    - Enter the hostname or ip address of the master or login node in the dialog box provided
    - Press the "Open" button
    - Enter the login name
    - Enter the password

# Checking cluster status ROCKS cluster from command-line

### Requirements

 Working ROCKS cluster with masternode and at least one compute node (possibly Vmware or VirtualBox)

- Open a terminal window or remotely login to the cluster master node using the ssh command
- $\circ$   $\;$  Check the status of compute nodes  $\;$  and jobs using any of the following command  $\;$ 
  - o qstat -f
- Alternatively, check the status of the compute nodes using the command
  - o qhost
- Check logged in users using the command
  - o who
  - o w
- Checking the on-going activities on master node
  - o top
- Note: press the number 1 key while in top shows the individual cpus; pressing the letter q exits from top.

### Submitting batch jobs master-node of ROCKS cluster

#### Requirements

• Working ROCKS cluster with masternode (possibly Vmware or VirtualBox)

### Steps

- Login as normal user
- Create a job script with a suitable editor (vi, emacs, nano or pico) containing the following lines

#!/bin/bash
#
#\$ -cwd
#\$ -j y
#\$ -S /bin/bash
#
date
/usr/bin/openssl speed
date

| Options                        | Explanations                                  |
|--------------------------------|-----------------------------------------------|
| -cwd                           | Rup in the current working directory          |
|                                |                                               |
| -ј у                           | Send STDOUT and STDERR to same output file    |
|                                |                                               |
| -S /bin/bash                   | Use the bash shell for running the job        |
| -M {email-address}             | Send notifications about job to email-address |
| -o {filename}                  | Send output into file {filename}              |
| <pre>-e {error_filename}</pre> | Send stderr into file {error_filename}        |

- Save the file as test.sh
- Submit the job using the qsub command
  - o qsub test.sh

- Note: you can submit the test.sh job multiple times, repeat the qsub command about 5 times
- Checking the status of your jobs using the qstat command
  - o qstat
  - o qstat –f
  - o qstat -j {job\_identifier}
- You can delete one of the jobs using the qdel command
  - o qdel {job\_identifier}

### Submitting parallel jobs on master-node of ROCKS cluster

#### Requirements

• Working ROCKS cluster with masternode (possibly Vmware or VirtualBox)

#### Steps

- Login as normal user
- Create a job script with a suitable editor (vi, emacs, nano or pico) containing the following lines

#!/bin/bash
#
#\$ -cwd
#\$ -cwd
#\$ -j y
#\$ -S /bin/bash
#\$ -pe mpi 4
#
module load rocks-openmpi
date
mpirun -np \$NSLOTS /usr/bin/openssl speed
date

| Options               | Explanations                                                                             |
|-----------------------|------------------------------------------------------------------------------------------|
| -cwd                  | Run in the current working directory                                                     |
| -j y                  | Send STDOUT and STDERR to same output file                                               |
| -S /bin/bash          | Use the bash shell for running the job                                                   |
| -M {email-address}    | Send notifications about job to email-address                                            |
| -o {filename}         | Send output into file {filename}                                                         |
| -e {error_filename}   | Send stderr into file {error_filename}                                                   |
| -l exclusive          | Requests exclusive access or disable sharing of nodes                                    |
| -l h_rt=aaaa          | Specifies a limit on CPU execution time (aaaa is in seconds)                             |
| -I mem_free=XX{G M K} | Specify XX as memory requirements for a job                                              |
| -pe mpi XX            | Requires the OPENMPI parallel environment (pe) requesting for XX number of cores or cpus |

- Save the file as test-mpi.sh
- Submit the job using the qsub command
  - o qsub test-mpi.sh
  - Note: you can submit the test-mpi.sh job multiple times, repeat the qsub command about 5 times
  - Note the options may also be specified using the command line
    - qsub -pe mpi 4 test-mpi.sh
- Checking the status of your jobs using the qstat command
  - o qstat
  - o qstat –f
  - o qstat -j {job\_identifier}
- You can delete one of the jobs using the qdel command
  - o qdel {job\_identifier}

### NOTES:

- Within the job script
  - It is important to always load a parallel environment using the module command.
  - The command or application to be executed must be started with mpirun
- When submitting the job
  - A parallel environment must be selected.

### Checking status of jobs on master-node of ROCKS cluster

### Requirements

• Working ROCKS cluster with masternode (possibly Vmware or VirtualBox)

- Login as normal user
- Checking the status of your jobs using the qstat command
  - o qstat
  - o qstat -f
- Checking status of jobs for a single user
  - o qstat -u login\_name
- Checking status of jobs for all users
  - $\circ$  qstat -u \\*
- Checking detailed status of single job (or job in error state)
  - o qstat -j {job\_identifier}
- A user can delete his/her owned jobs using the qdel command
  - o qdel {job\_identifier}
  - NOTE: IN CASE of errors, the super user (root) may forcibly delete a job belonging to other users.

### Installing manually compiled applications on ROCKS cluster

#### Requirements

- Working ROCKS cluster with masternode (possibly Vmware or VirtualBox)
- Module file implementation

- Login as normal user
- Down the tar file for the application
  - wget http://some-download-site/location/specific\_file.tgz
- Extract the tar file
  - tar zxvf specific\_file.tgz
- Change directory to the extracted package
  - cd specific\_name-version\_num/
  - Examine the INSTALL file for details on the process and options
  - Examine the README file if necessary
- Configure the application , make sure the prefix is specified
  - If necessary load necessary modules such as rocks-openmpi using the module command
  - o ./configure –prefix=/share/apps/*specific\_name/version\_num* ... other\_options
- Compile the application
  - o make
- Create the directory for installation as user root and give ownership to your user-id
  - o su -
  - o mkdir -p /share/apps/specific\_name/version\_num
  - o chown my\_user\_id /share/apps/specific\_name/version\_num
- Carry out the installation
  - o make install

- Finally change ownership back to root
  - chown R root /share/apps/specific\_name/version\_num
- Finally create a module file for the package under /share/apps/modulefile/
  - Optionally (one time only steps)
    - Create a login shell configuration script for bash and sh
      - nano /etc/profile.d/zz\_share\_modulefiles.sh
        - Add the following 2 lines

MODULEPATH="\${MODULEPATH}:/share/apps/modulefiles"

Export MODULEPATH

- Save the file
- Create a login shell configuration script for csh and tcsh
  - nano /etc/profile.d/zz\_share\_modulefiles.csh
    - Add the following line

setenv MODULEPATH "\$MODULEPATH:/share/apps/modulefiles"

- Save the file
- Add the new profile.d files for propagation via the 411 service
  - cd /var/411
  - nano Files.mk
    - $\circ \quad \text{Add the following lines} \\$

FILES += /etc/profile.d/zz\_share\_modulefiles.sh

- FILES += /etc/profile.d/zz\_share\_modulefiles.csh
- Save the file
- Place module config files in sub-directories with the arrangement
  - specific\_name/version\_num
    - That is /etc/modulefiles/specific\_name/version\_num

# Activity: System Admin task

### Changing external IP address for master-node of ROCKS cluster

#### Requirements

• Working ROCKS cluster with masternode (possibly Vmware or VirtualBox)

#### Steps

- o Open a terminal window or remotely login to the cluster master node using the ssh command
- Run the following command to become root and type in the password when requested
   su -

0

- Inform ROCKS of the new IP address
  - o rocks set host interface ip frontend iface=eth1 ip={new\_public\_ip\_address}
  - o rocks set attr Kickstart\_PublicAddress {new\_public\_ip\_address}
  - o rocks set attr Kickstart\_PublicNetwork {new\_public\_ip\_network}
  - rocks set attr Kickstart\_PublicBroadcast {new\_pubic\_ip\_broadcast}
  - rocks set attr Kickstart\_PublicGateway {new\_public\_ip\_gateway}
  - o rocks set attr Kickstart\_PublicNetmask {new\_public\_ip\_netmask}
- Change the network configuration
  - Edit and make changes in the following files:
    - /etc/sysconfig/network-settings/ifcfg-eth1
    - /etc/sysconfig/network
    - /etc/sysconfig/static-routes
    - /etc/yum.repos.d/rocks-local.repo
- Inform rocks of the changes
  - o rocks sync config
  - rocks sync host network
- Reboot the server
  - Note: It may be necessary to repeat the last 2 commands after a reboot.